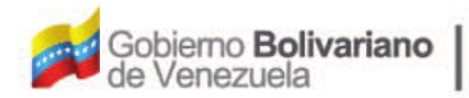

Ministerio del Poder Popular Oficina Nacional de Finanzas Oficina Nacional

Oficina Nacional de Contabilidad Pública

Manual de Usuario SIGECOF

# **Anulación Solicitud Fondos Gastos** de Seguridad y Defensa del Estado

DGAT-MU-31

SIGE

EMA INTEGRADO DE GESTIÓN Y CONTROL DE LAS FINANZAS PÚBLICAS

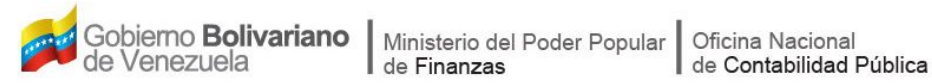

## Manual de Usuario SIGECOF

## **ANULACIÓN SOLICITUD FONDOS GASTOS DE SEGURIDAD Y DEFENSA DEL ESTADO**

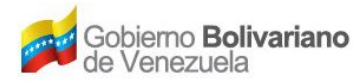

## **CONTROL DE REVISIONES Y ACTUALIZACIONES**

| Nº de<br>Versión | Fecha de<br>Aprobación y/o<br>Actualización | Punto de Cuenta | Sección o<br>Páginas<br>Modificadas | Motivo de la<br>Actualización | Responsable |
|------------------|---------------------------------------------|-----------------|-------------------------------------|-------------------------------|-------------|
|                  |                                             |                 |                                     |                               |             |
|                  |                                             |                 |                                     |                               |             |
|                  |                                             |                 |                                     |                               |             |
|                  |                                             |                 |                                     |                               |             |
|                  |                                             |                 |                                     |                               |             |
|                  |                                             |                 |                                     |                               |             |
|                  |                                             |                 |                                     |                               |             |
|                  |                                             |                 |                                     |                               |             |
|                  |                                             |                 |                                     |                               |             |
|                  |                                             |                 |                                     |                               |             |

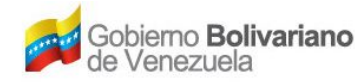

## CONTENIDO

## PÁG.

| Α. | OBJETIVO                                                                            | .1      |
|----|-------------------------------------------------------------------------------------|---------|
| B. | ALCANCE                                                                             | .1      |
| C. | FICHA DEL APLICATIVO                                                                | .2      |
| D. | PROCESO: ANULACIÓN SOLICITUD DE FONDOS GASTOS DE SEGURIDAD Y DEFENSA<br>DEL ESTADO. | ۱<br>.3 |
| Е. | PREGUNTAS Y RESPUESTAS FRECUENTES                                                   | .7      |

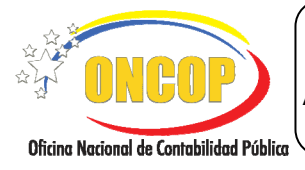

ANULACIÓN SOLICITUD DE FONDOS GASTOS DE SEGURIDAD Y DEFENSA DEL ESTADO

VIGENCIA: 31/01/2013

### A. OBJETIVO

El objetivo del presente manual es proporcionar una herramienta de apoyo que permita la orientación, consulta y capacitación de los usuarios del Sistema Integrado de Gestión y Control de Finanzas Públicas (SIGECOF), en función de optimizar el registro de las operaciones económico-financieras, en este caso, las relacionadas al aplicativo **Anulación de Solicitud de Fondos Gastos de Seguridad y Defensa del Estado**, aplicación que permite anular las solicitudes aprobadas que, en materia de gastos de seguridad y defensa del estado, se encuentren sin autorizar sus pagos. Todo de acuerdo a las disposiciones legales vigentes y sus reglamentos.

#### B. ALCANCE

La responsabilidad del cumplimiento y buen uso del aplicativo, será del funcionario público que cuente con el rol Jefe de la Unidad Administradora.

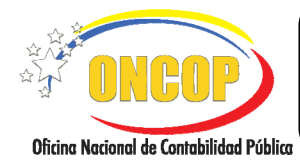

CODIGO: DGAT-MU-31

## ANULACIÓN SOLICITUD DE FONDOS GASTOS DE SEGURIDAD Y DEFENSA DEL ESTADO

VIGENCIA: 31/01/2013

| C. FICHA DEL APLICATIVO                                                                                     |                                                                                    |  |  |  |  |
|----------------------------------------------------------------------------------------------------|------------------------------------------------------------------------------------|--|--|--|--|
| 1 Denominación                                                                                              | Anulación Solicitud Fondos Gastos de Seguridad y Defensa del Estado.               |  |  |  |  |
| <b>2 Definición y Objetivo</b> Anular la solicitud de fondo en materia de gastos d<br>y defensa del Estado. |                                                                                    |  |  |  |  |
| 3 Rol Ejecutor                                                                                              | Jefe de la Unidad Administradora.                                                  |  |  |  |  |
| 4 Rol Decisor                                                                                               | No aplica                                                                          |  |  |  |  |
| 5 Requisitos                                                                                                | Solicitud de Fondo GSD sin autorizar su pago.                                      |  |  |  |  |
| 6 Resultado                                                                                                 | Anulación de la Solicitud del Fondo para Gastos de Seguridad y Defensa del Estado. |  |  |  |  |
| 7 Diagrama de Flujo                                                                                         |                                                                                    |  |  |  |  |
|                                                                                                    | JEFE DE LA UNIDAD<br>ADMINISTRADORA                                                |  |  |  |  |

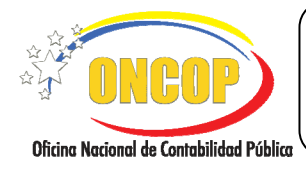

CODIGO: DGAT-MU-31

ANULACIÓN SOLICITUD DE FONDOS GASTOS DE SEGURIDAD Y DEFENSA DEL ESTADO

VIGENCIA: 31/01/2013

### D. PROCESO: ANULACIÓN SOLICITUD DE FONDOS GASTOS DE SEGURIDAD Y DEFENSA

#### DEL ESTADO.

#### ROL: JEFE DE LA UNIDAD CENTRAL.

Una vez seleccionado el aplicativo "Registro de Anulación de Gastos de Seguridad y Defensa del Estado" y cumpliendo con cada uno de los pasos del punto "Apertura del Proceso" del Manual de Usuario "Interfaz Negociadora", el sistema le proporcionará la pantalla denominada "**Anulación Solicitud Fondos GSD > Seleccionar Solicitud**" (Ver Pantalla Nº 1).

| Ejercicio Presupuestario:<br>Órgano:<br>Unidad Administradora: |       |      | 2012 Expediente: 54453<br>08 Ministerio del Poder Popular para la Defensa<br>99003 OFICINA DE ADMINISTRACIÓN<br>4 DUNICO DE PETUDIA DE UDERENSA | Fecha: 27/11/2012 |  |
|----------------------------------------------------------------|-------|------|----------------------------------------------------------------------------------------------------|-------------------|--|
| Ano                                                            | Exp   | Sofo | Description                                                                                                    | Monto             |  |
| 2012                                                           | 54002 | 236  | SOLICITUD DE GASTOS DE SEGURIDAD Y DEFENSA DEL ESTADO AÑO 2012                                                                                  | 1.500.000.00      |  |
| 0 2012                                                         | 54025 | 238  | SOLICITUD DE GASTOS DE SEGURIDAD Y DEFENSA DEL ESTADO AÑO 2012                                                                                  | 526.322,00        |  |
| 0 2012                                                         | 54029 | 241  | SOLICITUD DE GASTOS DE SEGURIDAD Y DEFENSA DEL ESTADO AÑO 2012                                                                                  | 100,00            |  |
| 2012                                                           | 54096 | 246  | SOLICITUD DE GASTOS DE SEGURIDAD Y DEFENSA DEL ESTADO AÑO 2012                                                                                  | 500,00            |  |
| 0 2012                                                         | 54097 | 247  | SOLICITUD DE GASTOS DE SEGURIDAD Y DEFENSA DEL ESTADO AÑO 2012                                                                                  | 111,00            |  |
| 0 2012                                                         | 54117 | 248  | SOLICITUD DE GASTOS DE SEGURIDAD Y DEFENSA DEL ESTADO AÑO 2012                                                                                  | 22.521,00         |  |
| 0 2012                                                         | 54156 | 252  | SOLICITUD DE GASTOS DE SEGURIDAD Y DEFENSA DEL ESTADO AÑO 2012                                                                                  | 22.521,00         |  |
|                                                                |       |      |                                                                                                    |                   |  |
|                                                                |       |      |                                                                                                    |                   |  |

- 1. En la parte superior de la pantalla podrá visualizar los campos de carácter informativo que identifican la operación y que, por tanto, no son susceptibles de ser modificados. A continuación, proceda a verificarlos según su orden de presentación:
  - "Ejercicio Presupuestario": Mostrará el año del ejercicio en curso.
  - "Expediente": Indica el número asignado por el sistema.
  - "Fecha": Fecha en la cual se ejecuta la operación.
  - "Órgano": Código y denominación del órgano al cual está adscrito.
  - "**Unidad Administradora**": Refleja el código y denominación de la Unidad Administradora al cual está adscrito.
  - "Tipo de Fondo": Código y denominación del tipo fondo.

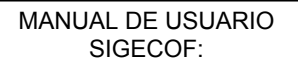

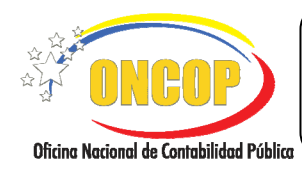

ANULACIÓN SOLICITUD DE FONDOS GASTOS DE SEGURIDAD Y DEFENSA DEL ESTADO

VIGENCIA: 31/01/2013

Asimismo, se le presenta una tabla contentiva de las solicitudes de "Gastos de Seguridad y Defensa del Estado" que serán susceptibles a ser anuladas a través del aplicativo, esto es, pasivos generados que aún no han sido autorizados a pagar. En este sentido, los datos que se muestran son:

- "Año": Mostrará el año del ejercicio en la cual fue aprobada la solicitud del fondo.
- "**Exp**": Indica el número del expediente de la solicitud de fondo.
- **"Sofo**": Expresión abreviada de "Solicitud de Fondo", e identifica la solicitud del fondo con un número que asigna el sistema a la solicitud de fondo.
- "Descripción": Explicación referencial de la solicitud del fondo.
- "Monto": Expresión en bolívares de la solicitud del fondo.
- 1.1. Para seleccionar la solicitud de fondo que requiere anular, presione sobre el círculo de selección que se ubica en la primera posición (de izquierda a derecha) en la tabla recientemente explicada (**Ver Pantalla Nº 2**).

| Ejercicio Presupuestario: |         | 0:          | 2012 Expediente: 54453 | Fecha: 27/11/2012                                              |              |
|---------------------------|---------|-------------|------------------------|----------------------------------------------------------------|--------------|
| Órga                      | Órgano: |             |                        | 08 Ministerio del Poder Popular para la Defensa                |              |
| Unid                      | ad Adm  | inistradora |                        | 99003 OFICINA DE ADMINISTRACIÓN                                |              |
| Tipo                      | le Fond | lo:         |                        | 4 FONDOS DE SEGURIDAD Y DEFENSA                                |              |
|                           | ňňo     | Exp         | Sofo                   | Descripcion                                                    | Monto        |
| 0                         | 012     | 54002       | 236                    | SOLICITUD DE GASTOS DE SEGURIDAD Y DEFENSA DEL ESTADO AÑO 2012 | 1.500.000,00 |
| 0                         | 012     | 54025       | 238                    | SOLICITUD DE GASTOS DE SEGURIDAD Y DEFENSA DEL ESTADO AÑO 2012 | 526.322,00   |
| 0                         | 012     | 54029       | 241                    | SOLICITUD DE GASTOS DE SEGURIDAD Y DEFENSA DEL ESTADO AÑO 2012 | 100,00       |
| 0                         | 012     | 54096       | 246                    | SOLICITUD DE GASTOS DE SEGURIDAD Y DEFENSA DEL ESTADO AÑO 2012 | 500,00       |
| $\bigcirc$                | 012     | 54097       | 247                    | SOLICITUD DE GASTOS DE SEGURIDAD Y DEFENSA DEL ESTADO AÑO 2012 | 111,00       |
| $\bigcirc$                | 012     | 54117       | 248                    | SOLICITUD DE GASTOS DE SEGURIDAD Y DEFENSA DEL ESTADO AÑO 2012 | 22.521,00    |
| 0                         | 012     | 54156       | 252                    | SOLICITUD DE GASTOS DE SEGURIDAD Y DEFENSA DEL ESTADO AÑO 2012 | 22.521.00    |

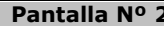

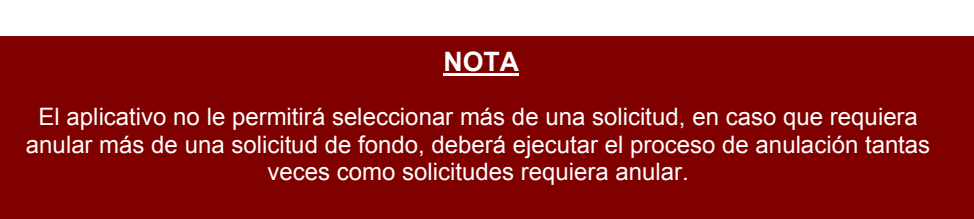

1.2. Una que haya seleccionado la solicitud de fondo que requiera anular, acto seguido, deberá presionar el botón para continuar. El sistema le proporcionará la pantalla denominada "Anulación Solicitud Fondos GSD > Detalle de Solicitud" (Ver Pantalla Nº 3).

|                                          | MANUAL DE USUARIO<br>SIGECOF:                                                                                  | CODIGO         | : DGAT-MU-31   |
|------------------------------------------|----------------------------------------------------------------------------------------------------|----------------|----------------|
| Oficina Nacional de Contabilidad Pública | ANULACIÓN SOLICITUD DE FONDOS GASTOS DE<br>SEGURIDAD Y DEFENSA DEL ESTADO                                      | VIGENC         | IA: 31/01/2013 |
|                                          | Anulación Solicitud Fondos GSD > Detalle de Solicitud<br>Ejercicio Prerupuestario: 2012 Expediente: 54156 Fech | ha: 27/11/2012 | 1              |

| Ejercicio Presupuestario: |          | 2012                        | Fecha: 2/11/2012 |                                          |                    |
|---------------------------|----------|-----------------------------|------------------|------------------------------------------|--------------------|
| Organo:                   |          | 00 Winsterio del            |                  |                                          |                    |
| Unidad Administradora:    |          | adora:                      | 4 FONDOG DE CI   |                                          |                    |
| Tipo de Fondo:            |          |                             | 4 FORDUS DE SI   | EGURIDAD I DEFERSA                       |                    |
| śolicitud N               | io.:     |                             | 252              | Expediente Solicitud: 54156              |                    |
| Descripciór               | n:       |                             | SOLICITUD DE     | 0 2012                                   |                    |
| mputacion                 | n Presuj | puestaria                   |                  |                                          |                    |
| UEL F                     | T I      | Categoria<br>Eresupuestaria | Objeto de Gasto  | Descripción del Objeto de Gasto          | Monto Solicitado   |
| 99003 1                   | 1        | 080006001                   | 406010100        | Gastos de defensa y seguridad del Estado | 22.521,00          |
|                           |          |                             |                  |                                          |                    |
|                           |          |                             |                  | Tota                                     | l: 22.521,00       |
|                           |          |                             |                  | Tota                                     | t <u>22:521,00</u> |
|                           | cio      | Anterior                    | ) Siguiente      | Guardar Finalizar Cancelar               | ± 22.521,00        |

2. En la presente pantalla podrá observar los datos que componen la solicitud de fondo que seleccionó en el paso anterior, pudiendo de esta manera verificarlos y determinar si efectivamente se trata de la solicitud que desea anular.

En primer término se presentan los campos: **"Solicitud Nº**", **"Expediente Solicitud**" y **"Descripción**", seguidamente, podrá visualizar una tabla titulada "**Imputación Presupuestaria**", la cual contiene información presupuestaria en detalle correspondiente a la solicitud de fondo, a saber:

- "UEL": Representa el código de la Unidad Ejecutora Local.
- "**FF**": Fuente de financiamiento.
- "Categoría Presupuestaria": Código de la categoría presupuestaria en sistema.
- "Objeto de Gasto": Código del objeto de gasto.
- "Descripción del Objeto de Gasto": Muestra el concepto del objeto de gasto.
- "Monto Solicitado": Monto en bolívares de la solicitud del fondo.
- 2.1. En caso que concluya anular la solicitud de fondo presentada en esta pantalla, deberá presionar el botón (Ver Pantalla Nº 3). El sistema anulará la solicitud de fondo que haya seleccionado, exhibiendo para ello una ventana denominada "Anulación Solicitud Fondos GSD > Resumen", la cual contiene un mensaje confirmatorio del éxito de la anulación (Ver Pantalla Nº 4).

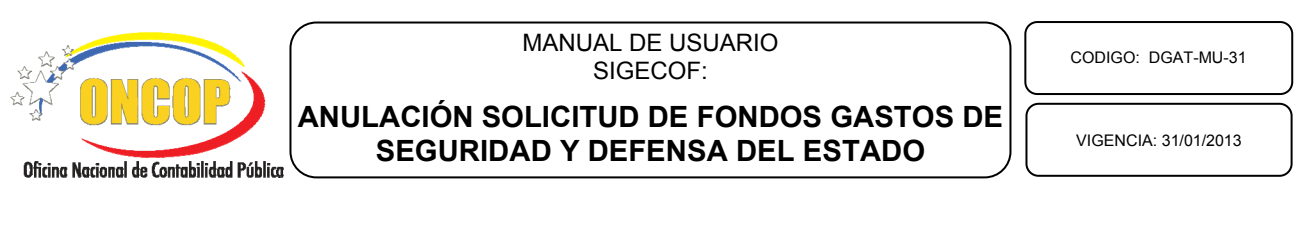

| Anulación | a Solicitud Fondos GSD > Resumen                                                                        |      |
|-----------|----------------------------------------------------------------------------------------------------|------|
|           | La Anulación de la Solicitud de Fondos de Gastos de Seguridad y Defensa ha sido realizada exitosamente. |      |
|           |                                                                                                    |      |
|           |                                                                                                    |      |
|           |                                                                                                    |      |
|           |                                                                                                    |      |
|           |                                                                                                    |      |
|           |                                                                                                    |      |
|           |                                                                                                    |      |
|           |                                                                                                    |      |
|           |                                                                                                    |      |
|           |                                                                                                    |      |
|           |                                                                                                    |      |
|           |                                                                                                    |      |
| Inic      | cio Anterior Siguiente Guardar Finalizar Salir                                                          | (TO  |
|           | Dowhollo NO 4                                                                                           | 1100 |
|           | Pantalia Nº 4                                                                                           |      |

| <u>NOTA</u>                                                                                                    |
|----------------------------------------------------------------------------------------------------|
| En la pantalla " <b>Anulación Solicitud Fondos GSD &gt; Detalle de Solicitud</b> " ( <b>Ver</b><br><b>Pantalla N°3</b> ), también podrá presionar el botón <sup>[Cancelar]</sup> , el cual finalizará la ejecución de la aplicación, sin embargo, el expediente permanecerá en estado                |
| activo en la bandeja de tareas abiertas del usuario ejecutor de la aplicación. Para<br>mayor información relativa a la gestión de expedientes en SIGECOF, consulte el<br>Manual de Usuario denominado "Interfaz Negociadora".                                                                        |
| Adicionalmente, si producto de la verificación, identifica que la solicitud no                                                                                                    |
| <ul> <li>corresponde con la requerida a anular, presione el botón (Ver Pantalla Nº 3), el sistema lo orientará a la pantalla anterior denominada "Anulación Solicitud Fondos GSD &gt; Seleccionar Solicitud" (Ver Pantalla Nº 1), en donde podrá realizar una nueva búsqueda y selección.</li> </ul> |
|                                                                                                    |

2.2. Presione el botón sair, para culminar con el uso del aplicativo.

Fin del proceso: Anulación de Gastos de Seguridad y Defensa del Estado.

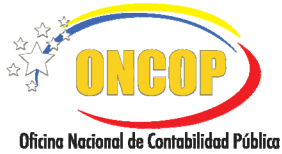

CODIGO: DGAT-MU-31

## ANULACIÓN SOLICITUD DE FONDOS GASTOS DE SEGURIDAD Y DEFENSA DEL ESTADO

VIGENCIA: 31/01/2013

## **E. PREGUNTAS Y RESPUESTAS FRECUENTES**

| N° | Preguntas                                                                                                 | Respuestas                                                                                     |
|----|----------------------------------------------------------------------------------------------------|------------------------------------------------------------------------------------------------|
| 1. | ¿En qué momento puedo anular<br>una solicitud de fondo de gastos<br>de seguridad y defensa del<br>Estado? | En el momento que la solicitud sea aprobada y no haya sido aún autorizado el pago de la misma. |